# IMPLEMENTACIÓN DE SERVIDORES EN SISTEMA OPERATIVO NETHSERVER GNU/LINUX

Geraldine Moreno Bocanegra e-mail: gmorenobo@unadvirtual.edu.co Luis David Cifuentes Guerra e-mail: ldcifuentesg@unadvirtual.edu.co Yeisson Ricardo Tellez Hernández e-mail: yrtellezh@unadvirtual.edu.co Brandon Arbeláez Niño e-mail: bdarbelaezn@unadvirtual.edu.co

**RESUMEN:** En este artículo ampliaremos nuestro conocimiento en cuanto al uso y la instalación de NethServer todo a partir de un paso a paso en el cual indicaremos la explicación en el proceso de instalación, conexión y relación entre la plataforma de infraestructura de TI y sus funcionamientos en cuanto al nivel que se requiere suplir dadas las necesidades en la migración de servicios, conexión DHCP, DNS, controlador de dominios, servidor proxy, cortafuegos y servidores VPN, todo esto enfocado a lo desarrollado en el diplomado y enfocados a la implementación de los servicios IT solucionando las temáticas en señaladas anteriormente.

**ABSTRACT:** In this article we will expand our knowledge regarding the use and installation of NethServer, all from a step by step in which we will indicate the explanation of the installation process, connection and relationship between the IT infrastructure platform and its operations as regards at the level that is required to be met given the needs in the migration of services, DHCP connection, DNS, domain controller, proxy server, firewall and VPN servers, all of this focused on what was developed in the diploma and focused on the implementation of IT services solving the issues mentioned above.

**PALABRAS CLAVE**: NethServer, DHCP Server, DNS Server, VPN, cortafuegos y controlador de dominios.

# **1 INTRODUCCIÓN**

Con el fin de dar un concepto más profundo elaboramos el informe dado que se requiere detallar ampliando los conocimientos adquiridos a lo largo de diplomado Linux veremos y analizaremos temas relacionados en la conexión e instalación con NethServer ya que este es relacionado a la facilidad que tiene en cuanto a la implementación de este, una vez se realiza la conexión se realiza la gestión en la integración de redes, implementación de infraestructura en cuanto a lo que puede solicitar o requerir una empresa.

### **2 OBJETIVOS**

Se desarrollará de forma práctica y teórica la experiencia adquirida al resolver problemas planteados por la guía,

contando con aplicar correctamente estructuras y comandos en cuanto al funcionamiento vinculado con NethServer.

## **3** OBJETIVOS ESPECÍFICOS

- Implementación correspondiente al acceso de un usuario y contraseña dada en cuanto a los funcionamientos de NethServer en DHCP Server, DNS Server y controlador de dominio.
- Instalar y configurar Shorewall como firewall del servidor, definiendo reglas específicas para controlar el tráfico web y restringir el acceso a categorías de sitios de entretenimiento y redes sociales.
- Desarrollar políticas de filtrado web detalladas, especificando qué categorías de sitios web deben ser bloqueadas.

## **4 INSTALACIÓN NETHSERVER**

En proceso de instalación de NethServer una vez descargamos el .ISO debemos configurar e instalar las características correspondientes en la máquina virtual.

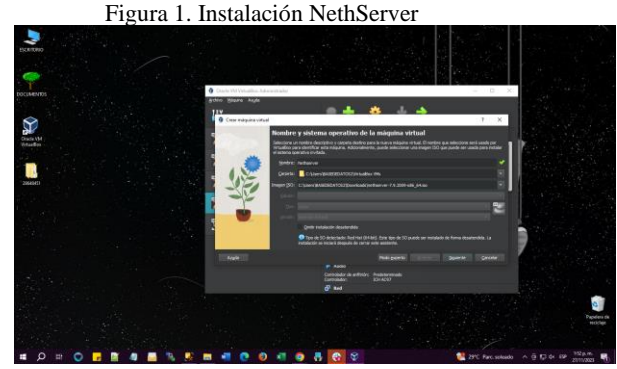

Fuente: Autoría Propia

Al configurar nos mostrará una interfaz en donde se procese a seleccionar la instalación interactiva.

Figura 2. Menú de instalación

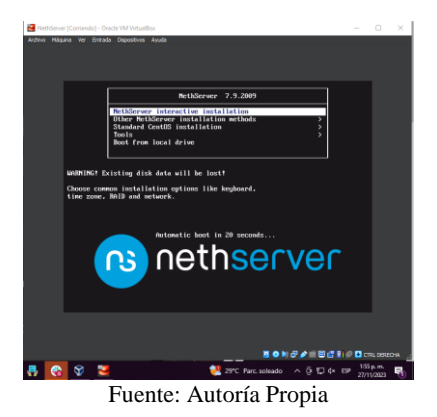

Una vez inicia el proceso de instalación este nos dará la interfaz interactiva en donde nos mostrará las configuraciones iniciales.

|           | ver bitrada Dispor | Tivos Ayusa              |                                             |
|-----------|--------------------|--------------------------|---------------------------------------------|
| _         | INSTALLAT          | ION SUMMARY              | CENTOS 7 INSTALLAT                          |
| <b>ns</b> |                    |                          | 2 us inc                                    |
|           | LOCALIZAT          | TION                     |                                             |
|           |                    | DATE & TIME              | KEYBOARD                                    |
|           |                    | Nothing selected         | English (US)                                |
|           | l A                | LANGUAGE SUPPORT         |                                             |
|           |                    | English (ormen states)   |                                             |
|           | SOFTWARE           | ÷                        |                                             |
|           |                    | INSTALLATION SOURCE      | SOFTWARE SELECTION                          |
|           |                    | Local media              | Custom software selected                    |
|           | SYSTEM             |                          |                                             |
|           |                    | INSTALLATION DESTINATION | KDUMP                                       |
|           |                    |                          | Quit Begin Installa                         |
|           |                    | We won't t               | ouch your disks until you click Begin Insta |

Fuente: Autoría Propia

Otras configuraciones que debemos de revisar con las opciones de redes ya que este nos mostrará cuales están disponibles y con las que trabajaremos más adelante, además de asignar el nombre del dominio.

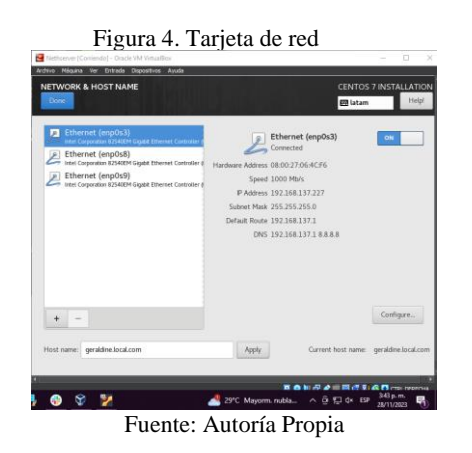

Luego de las revisiones podemos observar que al momento de comenzar la instalación de NethServer este nos solicitará asignar una contraseña la cual será asignada al usuario root.

Figura 5. Contraseña root

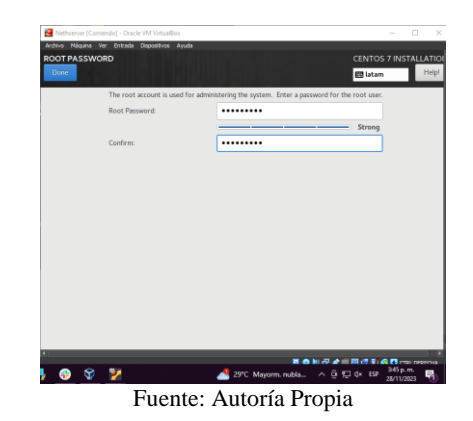

Terminada la instalación saldrá una consola en la cual nos mostrará la dirección web a la cual podemos acceder para finalizar los procesos de configuración.

| Figura 6. Dirección web                                                                                             |
|----------------------------------------------------------------------------------------------------|
| Nethserver [Corriendo] - Oracle VM VirtualBox — 🗆 🗙                                                                 |
| WebServer release 7.9.2889 (final)<br>WebServer release 7.9.2889 (final)<br>Kernel 3.18.8-164.e17.36(6 do an 366_64 |
| Access the web interface at the following URLs:<br>attps://NSL.104.137.2227.9900<br>https://NSL.106.181.129000      |
| peraldine login:                                                                                                    |
|                                                                                                    |
|                                                                                                    |
|                                                                                                    |
|                                                                                                    |
|                                                                                                    |
|                                                                                                    |
|                                                                                                    |
|                                                                                                    |
|                                                                                                    |
|                                                                                                    |
|                                                                                                    |
|                                                                                                    |
| 📑 🚱 😚 🎽 🖉 28°C Mayorm, nubla 🛆 🛱 🖓 🗰 🖏                                                                              |
| Fuente: Autoría Propia                                                                                              |

Una vez realizada toda la instalación podemos acceder por medio del navegador de Ubuntu desktop.

|  | Figura | 7. | NethServer | interfaz | navegador |
|--|--------|----|------------|----------|-----------|
|--|--------|----|------------|----------|-----------|

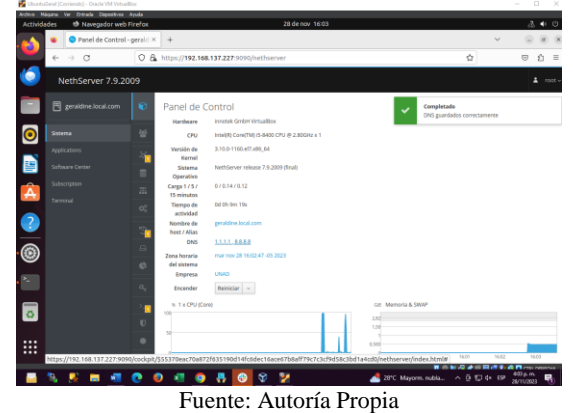

#### **5 DHCP SERVER**

Una vez se tiene la instalación de NethServer correctamente este nos permitirá seleccionar varias opciones en este primer momento vamos a realizar la configuración de redes.

Figura 8. Redes

| Actividad | des 😢 Navegador web | Firefox<br>Ine.loc: × | +                                                          | 28 de nov 16:04                                                                                   |                                      | ~                  | 3 <<br>0 0    |     |
|-----------|---------------------|-----------------------|------------------------------------------------------------|---------------------------------------------------------------------------------------------------|--------------------------------------|--------------------|---------------|-----|
| 2         | € → 0               | 0.8                   | https://192.168.137.227:909                                | 0/nethserver#/network                                                                             |                                      | ŵ                  |               |     |
| 0         | NethServer 7.9.20   | 009                   |                                                            |                                                                                                   |                                      |                    |               | 100 |
|           |                     | Ð                     | Red                                                        |                                                                                                   |                                      |                    |               |     |
| 0         |                     |                       | Por favor, revisa los sigu<br>• enp0s2 : A green interface | ientes ajustes:<br>must have a static IP address. Using DHCP on green i                           | nterfaces leads to unexpected behavi | or. Please, change | the interface |     |
|           |                     | 8                     | to static if possible.                                     |                                                                                                   |                                      |                    |               |     |
|           |                     |                       | Linstream provi                                            | Klass Sending                                                                                     | Kbps Receiving                       |                    |               |     |
|           |                     | -                     | Habilitado:                                                |                                                                                                   |                                      |                    |               |     |
|           |                     | <br>02                | Acciones                                                   | 430                                                                                               | 400                                  |                    |               |     |
| 2         |                     |                       | Añadir interfaz lógica                                     | 6 <sup>1</sup> 1640 1641 1642 1643                                                                | 16.04 0 16.00 16                     | 01 96.62           | 16:00 16:04   | 7   |
|           |                     | -                     | Lista                                                      |                                                                                                   |                                      | @ Información      | n de ennutado | ĥ   |
| 9         |                     |                       | LAN (verde)                                                |                                                                                                   |                                      |                    |               |     |
|           |                     | •<br>4                | enplu3     03.00.27.06.4c.f6                               | <ul> <li>CIDR 192.168.137.227/24 (dhcp)</li> <li>GW 192.168.137.0/24</li> <li>Mis info</li> </ul> | ₩ UP                                 | B                  | ð Configurar  | 1   |
|           |                     | >_                    |                                                            |                                                                                                   |                                      |                    |               |     |
| 2         |                     | U                     | enpth#     08.00.27:13.73.67                               | CIDR 192.168.10.1/24<br>X GW -                                                                    | ♥ UP                                 |                    | 0 Configurar  | ł   |
|           |                     | ٠                     |                                                            | Mas Info                                                                                          |                                      |                    |               |     |
|           |                     | ~                     | Sin asignar                                                |                                                                                                   |                                      |                    |               |     |

Fuente: Autoría Propia

En este paso debemos configurar las redes WAN (rojo), LAN (verde) e Invitados (azul), si estas quedan correctamente se podrá evidenciar en la interfaz de la siguiente manera.

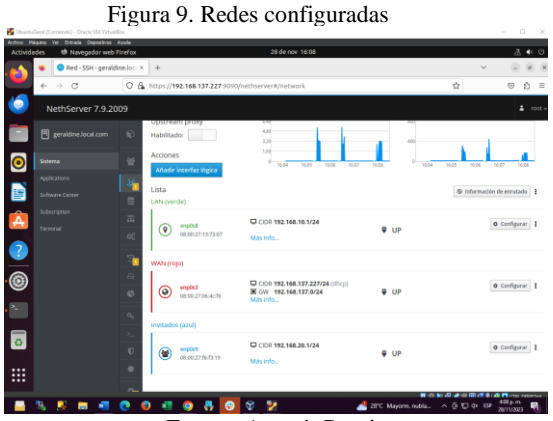

Fuente: Autoría Propia

En caso de querer rectificar la interfaz podemos acceder a la consola de NethServer y con el comando "IP a" podemos evidenciar que estén correctamente configuradas.

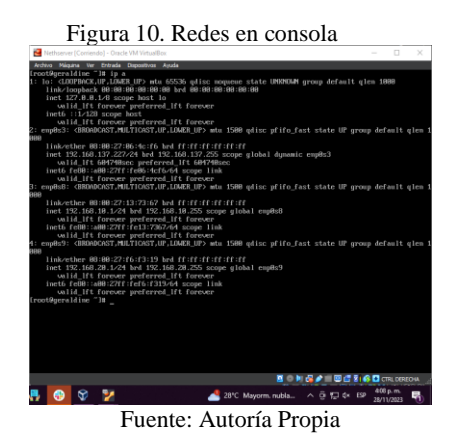

Una vez realizadas las configuraciones vamos a la sección Servidor DHCP, en donde se activará y configuraran los rangos de IP que se aceptaran.

Figura 11. Servidor DHCP

| A Servidor DHCP - 1 | SH- or X   | +                              | 20.00                  | HOV IS IT       |                   | ~        | 0.0        |
|---------------------|------------|--------------------------------|------------------------|-----------------|-------------------|----------|------------|
| € → 0               | 08         | https:// <b>192.168.137.22</b> | 7.9090/nethserver#/dl  | hcp             | \$                |          | <b>⊡</b> û |
| NethServer 7.9.20   | 009        |                                |                        |                 |                   |          |            |
| geraldine local.com | Ø          | Servidor DHCP                  | Editar englis8         |                 |                   |          |            |
| Sistema             | *          | Estadística                    | Rango inicio IP        | 192.168.10.1    |                   |          |            |
| Applications        | 3 <b>6</b> | () Baservas ()                 | Rango fin IP           | 192.168.10.254  |                   |          |            |
| Software Center     |            | Interfaces                     | + Opciones avanzadas   |                 |                   |          |            |
| Subscription        |            | enp0s8                         | IP Puerta de enlace    | 192.168.10.1    |                   |          |            |
| Terresal            | 0          | enp0s9                         | Tiempo de<br>concesión |                 |                   |          |            |
| 2                   |            | Accion                         | Dominio                |                 |                   | 1        |            |
|                     |            | Añadir reserva de IP           | Servidores DNS 🕢       | 1.1.1.3,8.8.8.8 |                   | 1        |            |
| 9                   |            | Reserva de IPs                 | Servidores WINS        |                 |                   | j 👘      |            |
|                     | Ě          |                                |                        |                 |                   |          |            |
| -                   | a,         | Nombre de host 🔺               | Servidores NTP 🕔       |                 |                   |          | Accion     |
| 0                   | 2-         |                                | Servidores TFTP        |                 |                   |          |            |
| -                   | U          |                                |                        |                 |                   |          |            |
| ::                  | •          | Tian por pagina 25 v           |                        |                 | Capitalar Duratur | - o de o |            |
| ••                  |            |                                |                        |                 | Carrent           | ·        |            |

Fuente: Autoría Propia

Una vez realizadas las configuraciones vamos a la sección Servidor DHCP, en donde se activará y configuraran los rangos de IP que se aceptaran.

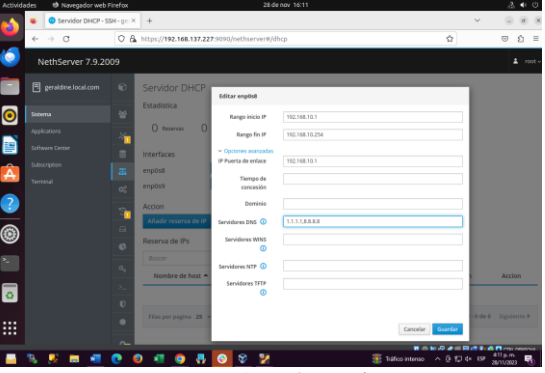

Figura 12. Servidor DHCP

Fuente: Autoría Propia

Una vez esté configurada correctamente realizamos una conexión a partir de otra máquina virtual previamente configurada.

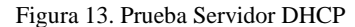

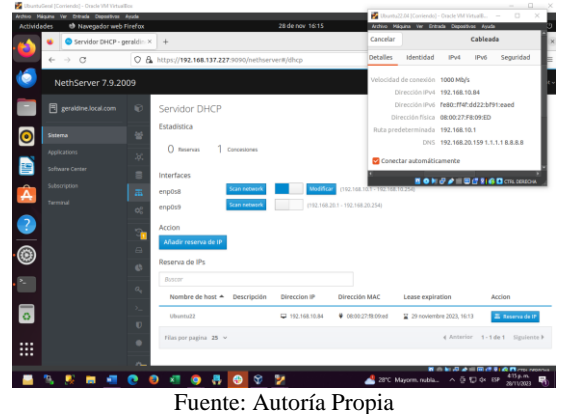

6 DNS SERVER

En la sección DNS realizamos la habilitación de este primero ingresamos a la interfaz correspondiente.

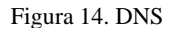

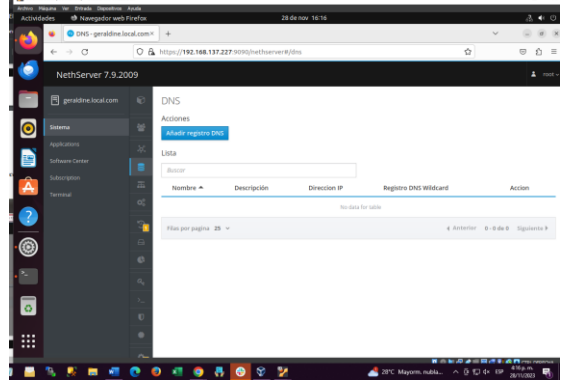

Fuente: Autoría Propia

Añadiremos un nuevo registro DNS en este digitamos los datos correspondientes como lo son nombre del host, la dirección IP y una descripción.

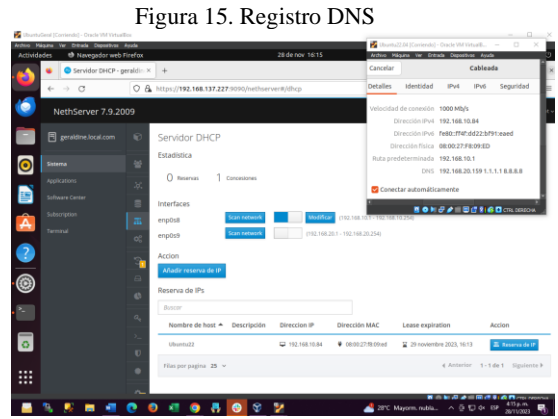

Fuente: Autoría Propia

Si este quedó correctamente ingresado podemos ingresar a otra máquina virtual previamente configurada y esta nos permitirá observar el registro.

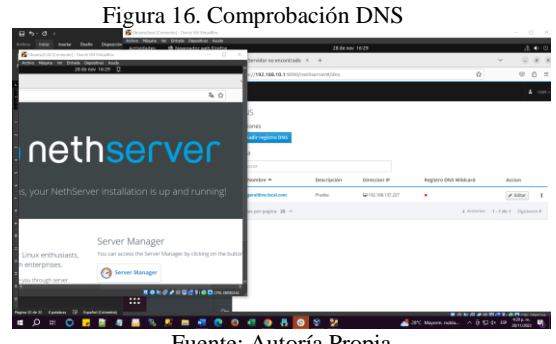

Fuente: Autoría Propia

# 7 PROXY

Desde el cliente ingresamos al servidor NethServer con las credenciales root.

Figura 17. Inicio sesión **n**3 er 7.9.2009 ? R. Fuente: Autoría Propia

Se configura hostname para identificación de la actividad, en este caso colocamos el siguiente luis.cifuenteshost.com.

| 640                   | 0 & ov https://19        | 2.168.1.34:9098/netherver                                                                                      | \$<br>ខ ដ្ ះ |
|-----------------------|--------------------------|----------------------------------------------------------------------------------------------------|--------------|
| NethServer 7.9        | .2009                    |                                                                                                    |              |
| 🗎 kas cituerteshort   | - Dashboa                | rd                                                                                                    |              |
| System<br>Aquications | Mease,<br>Compa<br>DNS C | review the following settings:<br>sy : Courge the default company<br>ne of more CHG servers are not responding |              |
| Suffmane Center       | Hartheare                | innotek GmbH Virtualitex                                                                                       |              |
| Subarration           | cru                      | AMD Ryzen 5 35000 with Radeon Wiga Mobile Dfc x 2                                                              |              |
| S Termina             | Kemel                    | 3 10.0-1160 102.1 x87 x86_64                                                                                   |              |
|                       | Operating<br>System      | twittiderver release 7.9.2000 (Brad)                                                                           |              |
|                       | Load 1/5/<br>15 minutes  | 1.16/083/04                                                                                                    |              |
|                       | C Uptime                 | .0d.0h.27m 55s                                                                                                 |              |
|                       | C Hostrams /<br>Alias    | luit.cfluemethoet.com                                                                                          |              |
| -                     | Das Das                  | 8888                                                                                                    |              |
|                       | System Time              | Mon Dec 4 21:11:01 -05 2023                                                                                    |              |
|                       | Сопцину                  | Example Drg                                                                                                    |              |

Fuente: Autoría Propia

Se configura los servicios web proxy & firewall

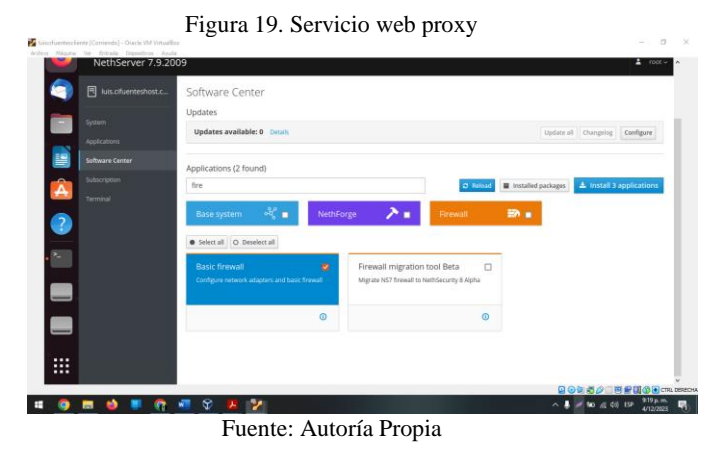

Servicios instalados

Configuración de la red a trabajar:

- Web Proxy & filter

- Firewall

#### Figura 20. Aplicaciones

| earch       |                    |                                                                          |            |                   |
|-------------|--------------------|--------------------------------------------------------------------------|------------|-------------------|
| Logo        | Name 🛎             | Description                                                              | Version    | Action            |
| 0           | Antivirsa          | Netherver antivirus using ClamikV                                        | 1.6.0      | of Sensings       |
| 0           | Email              | Provides 20179, 38AP and POPS services with annagem and answirus filters | 2.32.0     | <b>C</b> Seekings |
| 0           | Firewalt           | Frevall implementation based on Shorevall                                | 3.18.3     | Q Services        |
| 0           | Web Proxy & Filter | Configuration for Sould sectors web pravy                                | 1.14.0     | <b>C</b> Secury   |
| 0           | Web server         | Web server sonfiguration with named virtual hours and reverse proxy      | 3.12.2     | distantings       |
| Roma plants | 25 V               |                                                                          | 4 Province | 1-5-675 No.       |

Fuente: Autoría Propia

Se debe direccionar la zona Verde, se configura zona verde enp0s8 192.168.1.1 con mascara 24.

| Vetwor    | Rol              | e<br>)        |            |        | Configure |  |  |  |  |
|-----------|------------------|---------------|------------|--------|-----------|--|--|--|--|
| inabled:  |                  | Choose t      | vpe of int | erface |           |  |  |  |  |
| Actions   |                  |               | , pe 01 me |        |           |  |  |  |  |
| Add logic |                  |               | .o.        |        |           |  |  |  |  |
| list      |                  | Ethernet      |            |        |           |  |  |  |  |
| AN (green | Boot protocol    | O DHCP        |            | Static |           |  |  |  |  |
| •         | IP address       | 192.168.1.1   |            |        |           |  |  |  |  |
|           | Netmask          | 255.255.255.0 |            |        |           |  |  |  |  |
| VAN (red) | Gateway          | 192.168.1.1   |            |        |           |  |  |  |  |
| 0         | Label (optional) |               |            |        |           |  |  |  |  |

Fuente: Autoría Propia

Una vez ubicados en el rango IP DHCP se define rango (192.168.1.2 - 192.168.1.254)

|                    | Figura 22. Rango |               |
|--------------------|------------------|---------------|
| Edit enp0s8        |                  |               |
| Range IP start     | 192.168.1.2      |               |
| Range IP end       | 192.168.1.254    |               |
| > Advanced options |                  |               |
|                    |                  |               |
|                    |                  | Cancel Modify |

Fuente: Autoría Propia

Luego de que los clientes estén conectados Se verifica que el servidor ya está reconociendo la conexión con Ubuntu.

| F   | igura 23. F               | Recond      | ocimiei         | nto de co           | onexión               |                |
|-----|---------------------------|-------------|-----------------|---------------------|-----------------------|----------------|
|     | Hostname A                | Description | IP address      | MAC address         | Lease expiration      | Action         |
|     | waltercolorado            |             | ₽ 192.168.1.162 | 08.00.27a1.19.80    | 🚆 07 July 2022, 22:07 | E Preservation |
| U U | waltercolocado-VirtualBax |             | ₽ 192.168.1.119 | € 08:00:27:e1:85:70 | 📓 07 July 2022, 22:19 | E Preservation |
|     | P                         |             |                 | р ·                 |                       |                |

Fuente: Autoría Propia

Podemos realizar las pruebas de traza de datos por medio de la terminal

Figura 24. Prueba terminal Ubuntu

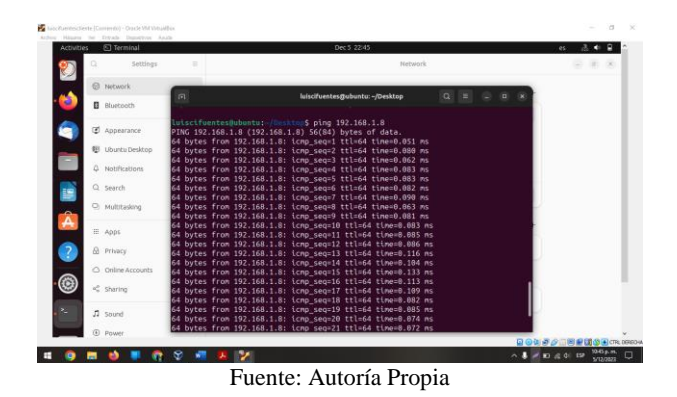

Una vez realizados los pasos anteriores procedemos a realizar el ajuste y direccionamiento de la zona naranja.

Figura 25. Zona naranja

| Actions<br>Add logic | Role                  |                               | Configure           |         |
|----------------------|-----------------------|-------------------------------|---------------------|---------|
| List<br>LAN (green   |                       | Choose type of interface      |                     | • 12 in |
| •                    |                       | ېې.<br>Ethernet               |                     | fe.     |
| WAN (red)            | IP address<br>Netmask | 192.168.2.1<br>[295.255.255.0 |                     |         |
| DMZ (oran            | Label (optional)      |                               | Cancel < Back Confi | - Fgu   |

Fuente: Autoría Propia

Dado lo anterior en el servidor Ubuntu verificamos y damos la configuración correcta en cuando a la IP estática de la zona DMZ.

Figura 26. IP estática zona DMZ

| ovides | U seconda        | _   |                         |                    | Deco 2241      |               |             |         | n <u>a</u> v | •        |
|--------|------------------|-----|-------------------------|--------------------|----------------|---------------|-------------|---------|--------------|----------|
|        | Settings         | =   |                         |                    |                | Network       |             |         | . 0          | 8        |
|        | Network          |     |                         |                    |                |               | _           |         |              |          |
|        | Bluetooth        |     | Cancel                  |                    | Profile 1      |               | Apply       |         |              |          |
|        | Appearance       |     | Details Identity        | IPv4 IP            | vő Security    |               | _           | 0       |              |          |
| - L    | B Ubuntu Desktop |     | IPv4 Method             | Automatic          | (DHCP)         | O Unk-Local C | nly         |         |              |          |
|        | Notifications    |     |                         | Manual Shared to a | ther computers | O Disable     | - 1         |         |              |          |
|        | Search           |     |                         |                    | cree computers |               | - 1         | 0       |              |          |
| 9      | Multitasking     |     | Addresses<br>Address    |                    | Netmask        |               |             |         |              |          |
| 2      | Apps             |     | 192.168.1.8             | 255.255            | .255.255       | 192.168.1.1   | 8           | +       |              |          |
| 2 6    | Privacy          |     |                         |                    |                |               |             |         |              |          |
|        | Online Accounts  |     | DNS                     |                    |                | Automat       | 14 <b>(</b> |         |              |          |
| )      | Sharing          |     | 8.8.8.8                 |                    |                |               | - 1         |         |              |          |
|        |                  |     | Separate P addresses wi | In convinas        |                |               |             | orr >   |              |          |
|        | a sound          |     | Routes                  | Netmask            | Cateway        | Automat       | к 🌑 📗       |         |              |          |
|        | Power            |     |                         |                    |                |               |             |         |              | ۲        |
| o 🗖    | 🔹 💶 🛜            | T 🕄 | B 😕                     |                    |                |               |             | ~ 🖉 🖬 d | (d) ESP 104  | 17 p. m. |

Fuente: Autoría Propia

Una vez realizados los pasos anteriores podemos verificar y realizar pruebas de ingreso en el servidor apache.

Figura 27. Servidor apache

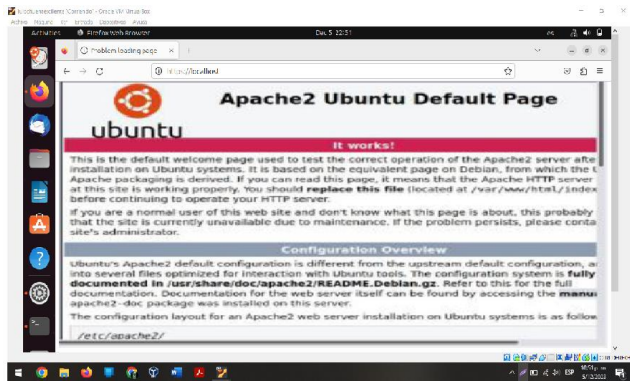

Fuente: Autoría Propia

Se debe direccionar la zona roja para esto configuraremos zona Roja enp0s3 en IP estática.

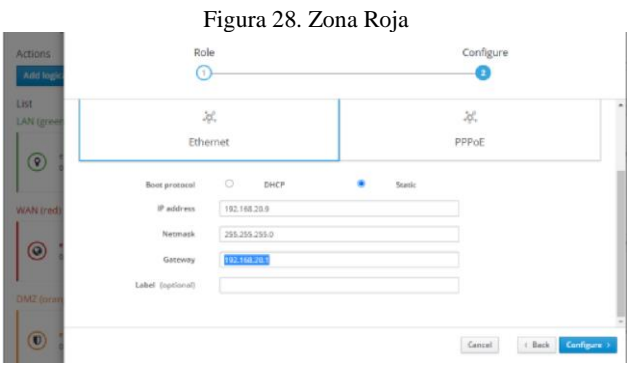

Fuente: Autoría Propia

Luego de que se realizan las configuraciones correspondientes podemos proceder a activar las categorías.

Figura 29. Activación categorías

Fuente: Autoría Propia

= 0 = 0 = **?** = 3 **. .** 

Teniendo en cuenta las restricciones a los clientes procedemos a ingresarlas y configurar con el fin de poder bloquear y autorizar paginas por medio del proxy.

Figura 30. Restricciones a cliente.

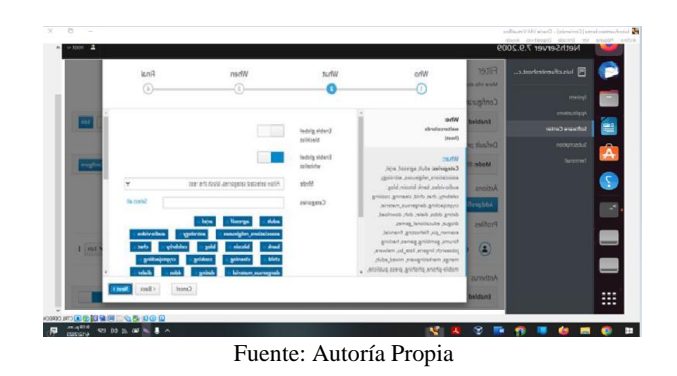

Con el fin de poder evidenciar los cambios realizados debemos configurar el proxy cliente (LAN) con el fin de que estos se ejecuten de manera correcta.

| Activities | Ø Firef  | ax Web Browser    |                                |                      | Dec 5 23:05           |    |      |       |   | <b>es</b> | a. • |  |
|------------|----------|-------------------|--------------------------------|----------------------|-----------------------|----|------|-------|---|-----------|------|--|
| 0          | O Pro    | olem loading page | × 80 Settin                    | gs >                 | +                     |    |      |       |   | ~         |      |  |
| ÷          | · → C    | ;                 | Firefox about                  | :preferences#searc   | hResults              |    |      |       | Ŷ | _         | 8 D  |  |
| 2          |          |                   |                                |                      | Connection Settin     | gs |      | ×     |   |           |      |  |
| 7          | ₿ Ge     | neral             | Configure P                    | roxy Access to th    | e internet            |    |      |       |   |           |      |  |
|            | Шho      | me                | No proxy                       |                      |                       |    |      |       |   |           |      |  |
|            | 0.5      | wrb               | <ul> <li>Auto-deter</li> </ul> | t proxy settings for | this net <u>w</u> ork |    |      |       |   |           |      |  |
|            |          |                   | ○ Use system                   | proxy settings       |                       |    |      |       |   |           |      |  |
| -          | BPn      | vacy & Security   | • Manual pro                   | ky configuration     |                       |    | C    |       |   |           |      |  |
| Â          | ¢ Syr    | ĸ                 | HTTP PTO                       | luis ciruenceshoi    | t.com                 |    | Port | 3128  |   |           |      |  |
| -          |          | en from Months    |                                | Algo use this pr     | oky for HTTPS         |    |      |       |   |           |      |  |
| 2          | 1111 Pas | remon Mozilia     | HTTPS Pro                      | sy                   |                       |    | Port | 0     |   |           |      |  |
| <u> </u>   |          |                   | EDCKE No.                      |                      |                       |    | Best |       |   |           |      |  |
| <b>e</b>   |          |                   | 502.0110                       |                      |                       |    |      |       |   |           |      |  |
| ‴ □        |          |                   | Automatic                      | brow configuration   | URL                   |    |      |       |   |           |      |  |
| -          |          |                   |                                |                      |                       |    |      | below |   |           |      |  |
| _          |          |                   |                                |                      |                       |    |      |       |   |           |      |  |

Fuente: Autoría Propia

Figura 32. Página bloqueada por el proxy.

Ya logrado y configurado todo correctamente podemos evidenciar la pagina bloqueada por el proxy y la pagina autorizada por el mismo.

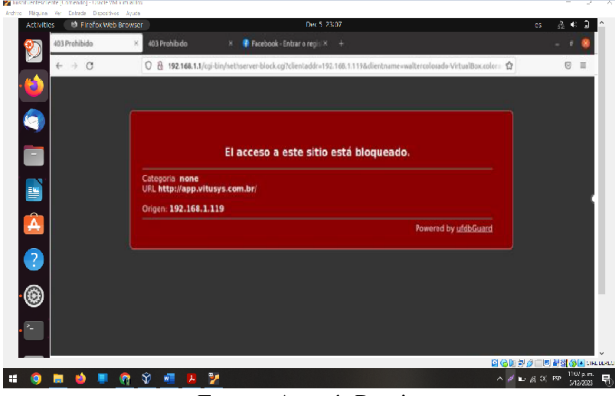

Fuente: Autoría Propia

Figura 33. Página autorizada por el proxy

. .

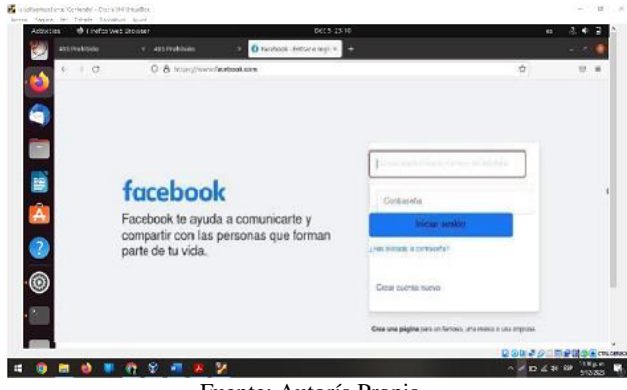

Fuente: Autoría Propia

## **8** CORTAFUEGOS

Para bloquear el acceso a páginas web de redes sociales mediante el Firewall, se debe descargar mediante el apartado de "Software center" el paquete "Firewall básico"; con esto, se descargar el firewall Shorewall y para verificar que ya tenemos el Firewall instalado en NethServer, revisamos el apartado de "Aplicaciones"

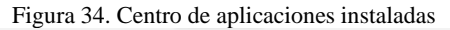

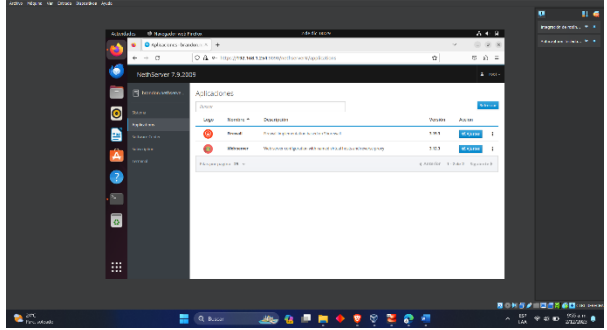

Fuente: Autoría Propia

Luego de verificar que esté instalado el firewall, esta aplicación nos permite ver la configuración de nuestra red en el apartado de Panel de control.

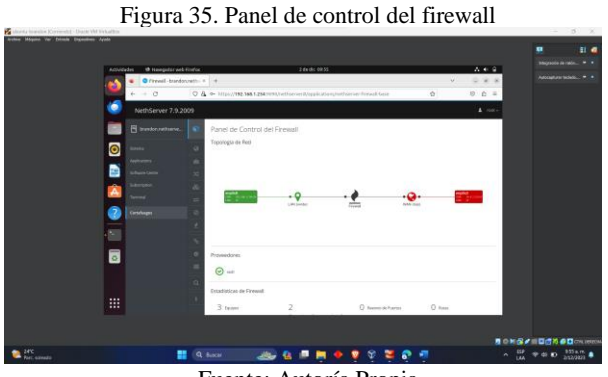

Fuente: Autoría Propia

Ya con la instalación del Firewall llamado Shorewall, se realizan las configuraciones iniciales para el bloqueo de las páginas web. Lo primero es editar el archivo Params de shorewall, se agregan las variables que se quieren parametrizar con su respectivo valor, en este caso, el valor será la dirección IP del host que se quiere restringir.

|             |                                                                                                    |                                   |                     | 🦉 🕺 🖬 🚳                |
|-------------|----------------------------------------------------------------------------------------------------|-----------------------------------|---------------------|------------------------|
|             | Antonia Thursday                                                                                                    | 10.0 2.8                          |                     | Tangania in sain_ * *  |
|             | - IR                                                                                                    |                                   |                     | Addation from          |
|             | restignization from the                                                                                                    |                                   |                     |                        |
|             | GRI name 2.3.1                                                                                                    | File: parans                      |                     |                        |
|             | hotenally (attractoreal) (mean                                                                                                |                                   |                     |                        |
|             | antipoles that we period as that we per                                                                                       |                                   |                     |                        |
|             | <ul> <li>It is suggested that surfable name</li> <li>to distinguish then fram variable</li> <li>Shoremall programs</li> </ul> |                                   |                     |                        |
|             | transfer.                                                                                                    |                                   |                     |                        |
|             | MT Diverse                                                                                                    |                                   |                     |                        |
|             | NET_D#TEDMS-rootefilter,nor                                                                                                   |                                   |                     |                        |
|             | Example (/etc/shorewell/interface                                                                                             |                                   |                     |                        |
|             | C int set, in set                                                                                                    |                                   |                     |                        |
|             | The result will be the same as if                                                                                             | the record had been written       |                     |                        |
|             | - et ett 18                                                                                                    | 252.106.255 routefilter.morfc1916 |                     |                        |
|             |                                                                                                    |                                   |                     |                        |
|             |                                                                                                    | a                                 |                     |                        |
|             | iii 2 tett                                                                                                    | where Is is lest Page             | incut Text To Spell |                        |
|             |                                                                                                    |                                   |                     |                        |
|             |                                                                                                    |                                   |                     |                        |
| 147         | -                                                                                                    |                                   |                     |                        |
| Ref: 624620 | Q 5.0                                                                                                    | × 🚓 🔒 💻 🔶                         | 🖌 🕺 🚔 🧃             | ^ LAA ♥ 40 ₩ essiver ● |
|             | Fu                                                                                                    | ente: Autoría                     | Propia              |                        |

Luego de agregar los parámetros requeridos, pasamos a editar el archivo "rules" de shorewall para agregar nuestras reglas de bloqueo.

Figura 37. Archivo "params" de shorewall

| Arthur Magara var Drock Digestres reak |                                |                                         |                |                        |                           |                     |       |                   | 81 ef       |
|----------------------------------------|--------------------------------|-----------------------------------------|----------------|------------------------|---------------------------|---------------------|-------|-------------------|-------------|
|                                        |                                |                                         |                |                        |                           |                     |       |                   |             |
| *.01+                                  | idades C) teravical            |                                         |                | 46645 1715             |                           |                     | V + 0 |                   |             |
|                                        | - URI                          |                                         | reet@          | trandoe yets/shorewell |                           | . IB (B)            |       |                   |             |
|                                        | (m) (m) (m)                    | paleanta-terunduke "Naimajilaras        | dorgiasticorio |                        | rocegturandars/washinerwa | *                   |       |                   |             |
|                                        | Service: A                     | ttpd Access: green                      |                |                        |                           |                     |       |                   |             |
| 0                                      | ACCEPT Loc SA<br>ALLICT Loc No | tişip faci top                          | 40 44)         |                        |                           |                     | _     |                   |             |
|                                        | ACCEPT Net ST                  | 60<br>4 123 000<br>4 123 000            | 67.C00         |                        |                           |                     |       |                   |             |
|                                        | Service: 1<br>Service: 1       | on Access: HONE<br>atdata Accest: green |                |                        |                           |                     |       |                   |             |
|                                        | ACCEPT Loc ST                  |                                         |                |                        |                           |                     |       |                   |             |
|                                        |                                |                                         |                |                        |                           |                     |       |                   |             |
|                                        | Get melp<br>telt               | intheout<br>Justity                     | abere 25       | Free Page              | Cut Test<br>Social Test   | Our Pea<br>To Spell |       |                   |             |
|                                        |                                |                                         |                |                        |                           |                     |       | 84-03860-         | NI DEPENDIN |
| Pari, samada                           |                                | Q Buscer                                | ab 1           | a 🖻 🗮 🔶                | 999 9                     |                     |       | 15P = 40 10 511 p |             |
|                                        |                                | Fuer                                    | nte: A         | utoría                 | Propia                    |                     |       |                   |             |

Luego de configurar este paso de las reglas de sorewall, procedemos a la configuración de squid, agregando "acls" en donde definimos las páginas web que se requieren bloquear, en nuestro caso, las redes sociales.

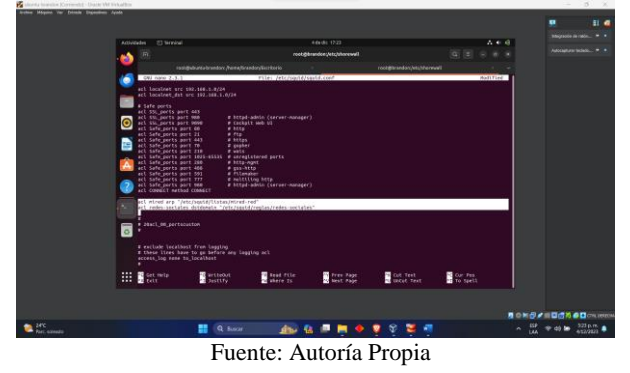

Figura 38. Archivo de configuración de squid

Ahora, nuevamente en el archivo "rules" de Shorewall, vamos al apartado de squid y se agrega las reglas de bloqueo por medio de url.

Figura 39. Archivo "rules" de shorewall

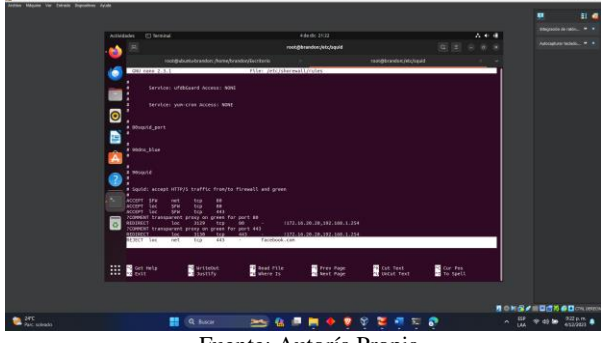

Fuente: Autoría Propia

Seguidamente, en el mismo archivo de regalas, en el apartado de reglas de shorewall, se agrega las restricciones a las páginas web.

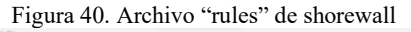

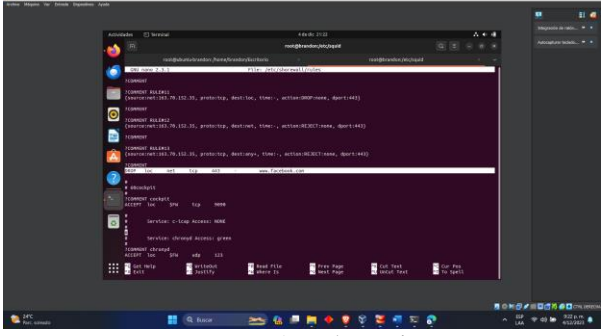

Fuente: Autoría Propia

Ahora para verificar el correcto funcionamiento, se realiza la prueba por medio del navegador, tratando de acceder a la página que bloqueamos previamente en la configuración, en este caso Facebook.

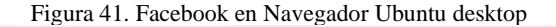

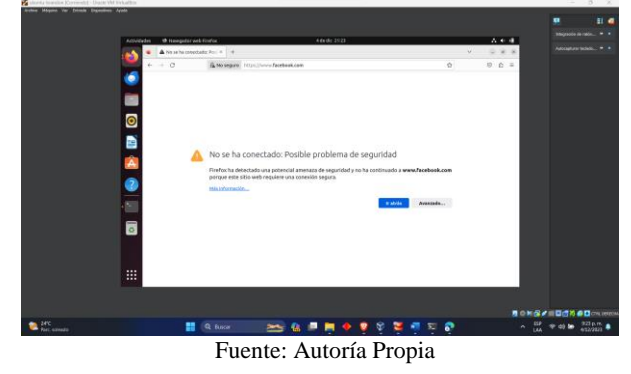

Luego de verificar el correcto funcionamiento del bloqueo, se realiza el mismo proceso para el bloqueo de las demás páginas a bloquear, en este ejemplo, se realiza el mismo proceso con Twitter. Pero antes de realizar el bloqueo, se verifica el acceso a página sin ningún problema.

Figura 42. Acceso a Twitter en Navegador Ubuntu desktop

| Section Magains Var Drivelle Engineering Acade |                                                        |                                                                                                   |                                                                                          |          | Dealer Hate                |   |
|------------------------------------------------|--------------------------------------------------------|---------------------------------------------------------------------------------------------------|------------------------------------------------------------------------------------------|----------|----------------------------|---|
|                                                |                                                        |                                                                                                   |                                                                                          |          |                            | • |
| Activitades                                    | 18 Havegadur sek Filefun                               | 4 de de 2130                                                                                      |                                                                                          |          |                            |   |
|                                                | A No of he constants: Post + O Problems all serger let | n 🔺 🖬 X th lo que instépenent A 🛛 +                                                               | Ŷ                                                                                        | 0.8.8    |                            |   |
|                                                | + 0 0 & Householdersonning                             | -15                                                                                               | 0                                                                                        | 0 0 =    |                            |   |
|                                                |                                                        |                                                                                                   | G Instan Amilian care University                                                         | ×        |                            |   |
|                                                |                                                        | Lo que est                                                                                        | Utiliza tu cuenta de<br>Google para iniciar sesión<br>en twitter.com                     |          |                            |   |
|                                                |                                                        | pasando a                                                                                         | Ovidale person der solar<br>contrasterber, trister angelet en<br>ripakt, flad y ungelet. | <u> </u> |                            |   |
|                                                | W                                                      | Únete Hoy                                                                                         |                                                                                          |          |                            |   |
|                                                |                                                        | d Registrorse con Agale                                                                           |                                                                                          |          |                            |   |
| 0                                              |                                                        | Cruz Laterta<br>Hannes, especific l'anno d'anno 111 d'anno<br>Hannes de laterta d'anno 111 d'anno |                                                                                          |          |                            |   |
|                                                |                                                        | (Ya tienes una cuerta?                                                                            |                                                                                          |          |                            |   |
| · · · · ·                                      |                                                        | Nile wile.                                                                                        |                                                                                          | 10       |                            |   |
|                                                |                                                        |                                                                                                   |                                                                                          | 8 0 H 6  | /=00%60~0                  |   |
| 24%<br>Rec. comodo                             | 🔠 Q fuscar 🛛 🚵                                         | 🔒 💻 🗮 🌩 👰 🍄 🛙                                                                                     | 🛎 🖷 🖬 👂                                                                                  | ^ is     | * 49 5 333 p.m.<br>412/923 | • |
|                                                | Fuente                                                 | : Autoría Pr                                                                                      | opia                                                                                     |          |                            |   |

Teniendo certeza del acceso a Twitter, procedemos a realizar el proceso que hicimos previamente con Facebook para el bloqueo de la página web y se verifica mediante el navegador de Ubuntu.

Figura 43. Bloqueo de Twitter en Navegador Ubuntu desktop

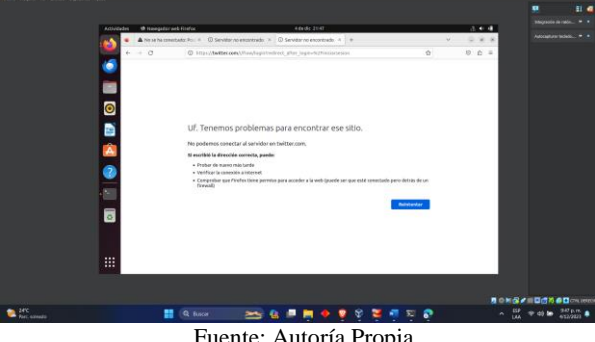

Fuente: Autoría Propia

Después de ver el correcto funcionamiento del bloqueo de las páginas web mediante Firewall, realizamos el proceso de bloqueo para las páginas web que se requieran bloquear, por ejemplo, YouTube.

| Autor Mapon Var Drink Department | Avete                   |            |                                                                                                    |                                                    |                                                     |                                                  |                       |     |       |       | Feet 1     |            |
|----------------------------------|-------------------------|------------|----------------------------------------------------------------------------------------------------|----------------------------------------------------|-----------------------------------------------------|--------------------------------------------------|-----------------------|-----|-------|-------|------------|------------|
|                                  |                         |            |                                                                                                    |                                                    |                                                     |                                                  |                       |     |       |       |            | 81 4       |
|                                  | No. of Concession, Name |            |                                                                                                    |                                                    |                                                     |                                                  |                       |     |       |       |            |            |
|                                  | Advidelet               | O needator |                                                                                                    | dimension in the                                   | 44405 113                                           |                                                  |                       | 5   |       |       |            |            |
|                                  | 10 ÷                    |            | C Inter line and                                                                                                    | the set                                            |                                                     |                                                  |                       |     | 0.0.1 |       |            |            |
|                                  |                         |            |                                                                                                    |                                                    |                                                     |                                                  |                       |     |       |       |            |            |
|                                  | •                       |            |                                                                                                    |                                                    |                                                     |                                                  |                       |     |       |       |            |            |
|                                  |                         |            | La conexión                                                                                                    | ha caducado                                        | D                                                   |                                                  |                       |     |       |       |            |            |
|                                  |                         |            | Ha-sourride un erro                                                                                                    | or al conectar con                                 | www.youtube.com                                     |                                                  |                       |     |       |       |            |            |
|                                  |                         |            | · El últis podria est                                                                                                    | ar no dispondele tem                               | operalmente o demasi                                | elo osspedii. Vielva e h                         | tentario en unos      |     |       |       |            |            |
|                                  |                         | e escelite | <ul> <li>Sting Junch Kong</li> <li>Exception and the second second seco</li></ul> | er minguma gådgåna, so<br>Festilar gerefølgeldes g | ongravite is controllego<br>or un controllegos o pr | de red de su equipa.<br>arg, adeguinne de que l' | india Liene perdaia y | ara |       |       |            |            |
|                                  |                         |            |                                                                                                    |                                                    |                                                     |                                                  |                       |     |       | norde |            | CTN LIFECT |
| Ref: uzendo                      |                         |            | Q fusce                                                                                                    |                                                    |                                                     | • • • •                                          | 🖲 👘 म्                |     |       | ~     | - 40 to -5 | 1 p. m     |
|                                  |                         |            | Fuer                                                                                                    | nte: A                                             | Auto                                                | ría Pr                                           | opia                  |     |       |       |            |            |

Figura 44. Bloqueo de YouTube en Navegador Ubuntu desktop

### 9 VPN

Para habilitar el OpenVPN ingresamos a Administration / Software center y nos solicita un upgrade con las actualizaciones del servidor, damos aplicar y esperamos el final del proceso.

| Fig                                 | gura 45. Upgrade                                                          | servidor N                   | ethServer |  |
|-------------------------------------|---------------------------------------------------------------------------|------------------------------|-----------|--|
| $\epsilon \rightarrow c$            | O 🔒 https://192.168.100.245:980/en-US/P                                   | adkageManager                |           |  |
| nethserver                          |                                                                           |                              |           |  |
| Search P                            | Software center - system upgrade                                          |                              |           |  |
| Status                              | A system upgrade to NethServer 7.9.2009 is                                | available                    |           |  |
| Applications<br>Dashboard           | The system upgrade procedure enables the<br>updates any installed package | new version repositories and |           |  |
| Diagnostics                         | Ignore UPGRADE                                                            |                              |           |  |
| Disk usage                          |                                                                           |                              |           |  |
| Domain accounts                     |                                                                           | Task is running              | ×         |  |
| Services                            |                                                                           | 0%                           |           |  |
| Management<br>Users and groups      |                                                                           | Root task                    |           |  |
| Administration                      |                                                                           |                              |           |  |
| Log viewer                          |                                                                           |                              | Close     |  |
| Shutdown                            |                                                                           |                              |           |  |
| Subscription                        |                                                                           |                              |           |  |
| Security<br>Network services<br>SSH |                                                                           |                              |           |  |

Fuente: Autoría Propia

En el listado buscaremos OpenVPN y realizaremos la instalación, creamos el acceso directo del software VPN e iniciamos a realizar la configuración

| Figu  | ra 46.      | Instalación                           | OpenVPN                              | servidor | NethServer      |
|-------|-------------|---------------------------------------|--------------------------------------|----------|-----------------|
| ← → C | O & https:/ | 192.168.100.245:980/es-ES/PackageMana | sger#IPackageManager_Modules_Availab | 10       | an (1 0 1 4 0 ) |

| $\lor$ Ca                                                                                                    | https://192.1464.100.2455980/es-ES/PackageManager#IPackageManager_Modules_Avaliable 60% 🖸 🔍 🕹                   | 0 |
|----------------------------------------------------------------------------------------------------|----------------------------------------------------------------------------------------------------|---|
| tehory angle                                                                                                    | Red .                                                                                                    |   |
| Microsoft SG<br>Integration M<br>retherver-man                                                                                                    | 8, Benner<br>Allelle, som hande barener<br>of                                                                   |   |
| Migration to<br>Migrate Nethal<br>refreeneering                                                                                                    | NGD Reta Mice Transitions to Number and American American American American American American American American |   |
| Configurary a<br>configurary a<br>cettoer-enco                                                                                                    | Inche de banda<br>anterestate Interpre                                                                          |   |
| Neddaud     Configurat Na     tethancement                                                                                                    |                                                                                                    |   |
| Configurar ao<br>nettaerver-ope                                                                                                    | tosse vende y de alfo a vito de redes privades vituales (VTR) uando OperIPN<br>nogi                             |   |
| <ul> <li>phpWrbalB;</li> <li>Interfact de ver</li> <li>nethernen-interfact</li> </ul>                                                                                                    | 2452 and your Volution E2<br>and your Volution E2                                                               |   |
| Configurar la<br>rethienen hip                                                                                                    | Constructional PropPeter Sin Reaction     Constructions                                                         |   |
| Processmer Pattern of Pattern of |                                                                                                    |   |
| Programb<br>Squid caché e<br>techencer-lipte                                                                                                    |                                                                                                    |   |
| C Burney                                                                                                    |                                                                                                    |   |

Fuente: Autoría Propia

Acedemos a la ruta VPN / RoadWarrior y se realiza la configuración de modo de autenticación (Certificado), Modo (Enrutado) y asignamos el segmento de red (140.140.0.0) el cual no debe estar asignado en ninguna tarjeta de red debido a que esta se creará virtual al momento de conectarse por VPN.

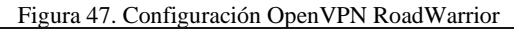

| NethServer 7.9.20               | 009 |                                                                        |                                    |                   |                                     |        |                         |
|---------------------------------|-----|------------------------------------------------------------------------|------------------------------------|-------------------|-------------------------------------|--------|-------------------------|
| 🕈 yeisson pasonueve             |     | OpenVPN RoadWarrior                                                    | Configurar el servido              | ReadWarrier       |                                     |        |                         |
| Sitera                          |     | Servidor RoadWarrior<br>Habilitada 🖌 Modo de autenticación: Certifiada | Atencián: La nu                    | eva configuración | de OperitPN RoadMarrior se aplicará |        |                         |
| Approactions<br>Software Center |     | Acciones                                                               | Mada de                            | Certifiado        | LUVEL DER CARACTER DE LEGE -        | v      |                         |
| Subscription                    |     | Alader conta<br>Cuentas RoadWarrior                                    | auterricación<br>Mode              | Enuzado           |                                     | w      |                         |
| Contailuegos                    |     |                                                                        |                                    | Red               | 140.340.00                          |        | Exportar hist           |
| VTN                             |     | unupanel FSIo VPN 2022-13-01 (VMdd)                                    | Contacte este<br>servidor con IP / | 192.168.100.24    | 6                                   |        | Of December 2022, 12:47 |
|                                 |     | Nas per pagna (2) +                                                    | host päblico                       |                   |                                     |        |                         |
|                                 |     |                                                                        | > Opciones avantadas               |                   |                                     |        |                         |
|                                 |     |                                                                        |                                    |                   | Carcolar                            | Editor |                         |
|                                 |     |                                                                        |                                    |                   |                                     |        |                         |
|                                 |     |                                                                        |                                    |                   |                                     |        |                         |

Fuente: Autoría Propia

Creamos un usuario de modo (Solo VPN), asignamos un usuario (usupaso9) y para este ejercicio le asignaremos una IP reservada para identificar las conexiones del equipo. (140.140.0.20).

Figura 48. Configuración Usuario OpenVPN RoadWarrior

| NethServer 7.9.200  | )9 |                                                  |                   |                                 |               |          |            |       |         |
|---------------------|----|--------------------------------------------------|-------------------|---------------------------------|---------------|----------|------------|-------|---------|
| 🗄 yelsson.pasonueve |    | OpenVPN RoadWar                                  | rior              | Añadir cuenta                   |               |          |            |       | 1       |
|                     |    | Servidor RoadWarrior<br>Habilitado 🛩 Modo de aut | tentica           | Modo                            | Sólo VPN      |          |            | v     |         |
|                     |    |                                                  |                   | Nombre                          | de usuario    | usupaso9 |            |       |         |
|                     |    | Acciones                                         |                   | V Opciones avenzadas            |               |          |            |       |         |
|                     |    | Añadir cuenta                                    |                   | Certificado de fin de vida      |               |          |            | 181   |         |
|                     |    | Cuentas RoadWarrior                              |                   | Configuración DHCP              | 0000          |          |            | W.    |         |
|                     |    |                                                  |                   | IP Reservada                    | 140.140.0.20  |          |            |       | Export  |
|                     |    | Nombre 🕈 Tipo                                    | Vencir<br>del cer | Red remota<br>Red remota VPN    | 120.120.0.0   |          |            |       |         |
|                     |    | usupaso? 🎤 Sõle VPN                              | 2033-15           | Máscara de red<br>remota VPN () | 255.255.255.0 |          |            |       | 20) 1   |
|                     |    | Filas por pagina 25 🗸                            |                   |                                 |               |          |            |       | Anteric |
|                     |    |                                                  |                   |                                 |               |          | Cancelar G | ardar |         |

Fuente: Autoría Propia

En el Firewall habilitamos la opción de tráfico entre roadwarrior openVPN, los túneles OpenVPN y los túneles IPSec. Esto nos permitirá que el usuario conectado pueda acceder a las interfaces (Verde y Naranja)

|                                                                                             | O A https://192.168.100.245:9090/nethserver#/applications/nethserver-firewall-base                                                                                                    |
|---------------------------------------------------------------------------------------------|----------------------------------------------------------------------------------------------------|
| NethServer 7.9.20                                                                           | 109                                                                                                    |
| yeisson,pasonueve<br>Sistema<br>Applications<br>Software Center<br>Subscription<br>Terminal | Ajustes     Trafico hacia internet (adaptador de red rojo)     wrmite                                                                                                    |
| Contailungos.<br>VON                                                                        | Reenvid de pueto Haatian NAT de hongello Haatian NAT de hongello Haatian NAT de hongello Haatian Stat de hongello Haatian Stat de hongello Haati |

### **10** CONEXIONES REMOTAS VPN

Configuramos un servidor y asignamos el adaptador (Red Interna Naranja)

Figura 50. Configuración Servidor Apache

| ₩ +                                                                                                    |  |  |  |  |  |  |  |  |  |
|----------------------------------------------------------------------------------------------------|--|--|--|--|--|--|--|--|--|
| 🖵 General                                                                                                    |  |  |  |  |  |  |  |  |  |
| Nombre: UbuntuServer<br>Sistema operativo: Ubuntu (64-bit)                                                                       |  |  |  |  |  |  |  |  |  |
| Sistema                                                                                                    |  |  |  |  |  |  |  |  |  |
| Memoria base: 2534 MB<br>Orden de arranque: Disco duro, óptica, Disquete<br>Aceleradoi: Pagnadoi andada, Paravitualización KVM   |  |  |  |  |  |  |  |  |  |
| 📮 Pantalla                                                                                                    |  |  |  |  |  |  |  |  |  |
| Menoria de video: 16 MB<br>Controlador gráfico: MNS/GA<br>Servidor de excintora remoito: inhabilitado<br>Grabacián: Inhabilitado |  |  |  |  |  |  |  |  |  |
| Almacenamiento                                                                                                    |  |  |  |  |  |  |  |  |  |
| Controlador: IDE<br>Degostivo IDE secundario 0: [Unidad óptica] Vacio<br>Controlador: STA                                        |  |  |  |  |  |  |  |  |  |
| 🕩 Audio                                                                                                    |  |  |  |  |  |  |  |  |  |
| Controlador de anfitrión: Predeterminado<br>Controlador: ICH AC97                                                                |  |  |  |  |  |  |  |  |  |
| 🗗 Red                                                                                                    |  |  |  |  |  |  |  |  |  |
| Adaptador 1: Intel PRO/1000 MT Desktop (Red interna, «Naranja»)                                                                  |  |  |  |  |  |  |  |  |  |
| 🤌 USB                                                                                                    |  |  |  |  |  |  |  |  |  |
| Controlador USB: OHCI, EHCI<br>Filtros de dispositivos: 0 (0 activo)                                                             |  |  |  |  |  |  |  |  |  |
| 🧧 Carpetas compartidas                                                                                                    |  |  |  |  |  |  |  |  |  |
| Ninguno                                                                                                    |  |  |  |  |  |  |  |  |  |
| 😝 Descripción                                                                                                    |  |  |  |  |  |  |  |  |  |
| Ninguno                                                                                                    |  |  |  |  |  |  |  |  |  |
|                                                                                                    |  |  |  |  |  |  |  |  |  |

Fuente: Autoría Propia

Validamos la IP asignada por el servidor la cual es (120.120.0.40)

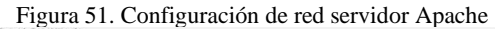

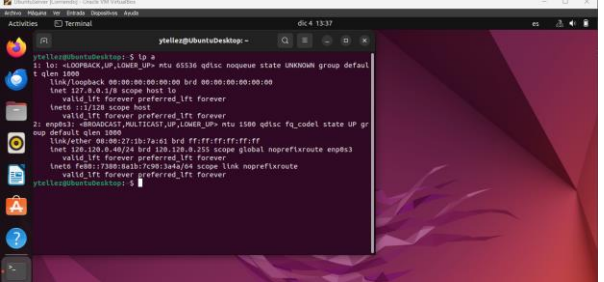

Fuente: Autoría Propia

En este servidor Ubuntu configuramos un apache2 por el puerto 80 para realizar la prueba de conexión desde un equipo conectado por vpn y permite acceder al servidor Ubuntu apache.

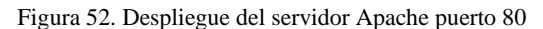

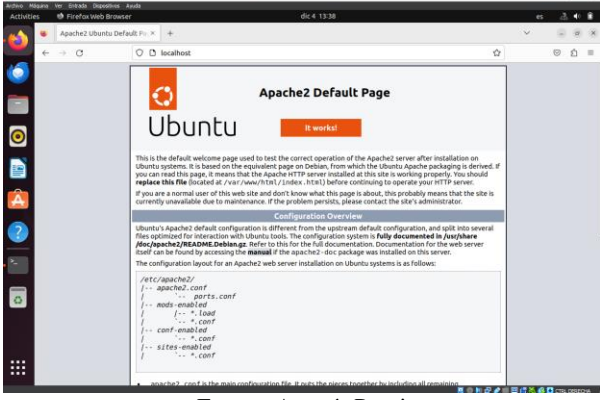

Fuente: Autoría Propia

Configuramos un equipo Ubuntu el cual se encuentra configurado con una tarjeta adaptador puente el cual no tiene comunicación con nuestro servidor apache, validamos la IP del equipo el cual nos asigna por dhcp el router (192.168.100.77)

Figura 53. Configuración de red del equipo Ubuntu

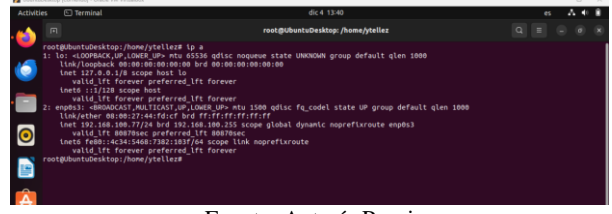

Fuente: Autoría Propia

Realizamos un ping a la IP de nuestro servidor apache (120.120.0.40) y validamos que no tenga conexión.

Figura 54. ping desde equipo Ubuntu al Servidor apache

| Activit                                                                                     | es 🕒 Terminal                                                                                                    | dic4 1349                                                                                                    | es | <br>5.4 |  |
|---------------------------------------------------------------------------------------------|----------------------------------------------------------------------------------------------------|----------------------------------------------------------------------------------------------------|----|---------|--|
| -                                                                                           |                                                                                                    | root@UbuntuDesktop: /home/ytellez                                                                                                    |    |         |  |
| -<br>-<br>-<br>-<br>-<br>-<br>-<br>-<br>-<br>-<br>-<br>-<br>-<br>-<br>-<br>-<br>-<br>-<br>- | <pre>rootBlowluture.ktop./how<br/>like/loopback &amp; drid<br/>like/loopback &amp; drid<br/>like/loopback &amp; drid<br/>like/loopback &amp; drid<br/>like/like/loopback<br/>inter fills<br/>like/like/like/like/like/like/<br/>like/like/like/like/<br/>like/like/like/like/like/<br/>like/like/like/like/<br/>like/like/like/like/like/<br/>like/like/like/like/like/<br/>like/like/like/like/like/<br/>like/like/like/like/like/<br/>like/like/like/like/<br/>like/like/like/like/like/<br/>like/like/like/like/<br/>like/like/like/like/<br/>like/like/like/like/<br/>like/like/like/like/<br/>like/like/like/like/<br/>like/like/like/<br/>like/like/like/<br/>like/like/like/<br/>like/like/<br/>like/like/<br/>like/like/like/<br/>like/like/<br/>like/<br/>like/like/<br/>like/like/<br/>like/like/<br/>like/<br/>like/<br/>like/like/<br/>like/<br/>like/like/<br/>like/like/<br/>like/<br/>lik</pre> | er/patients to a<br>HLD, but do 530, dois: opgeven state UNHADANG proup default glen 1888<br>José José José José José José José José |    |         |  |
| 2                                                                                           |                                                                                                    |                                                                                                    |    |         |  |
|                                                                                             |                                                                                                    | Eventer Antería Durnia                                                                                                    |    |         |  |

Fuente: Autoría Propia

De igual forma validamos desde el navegador que tampoco permite conexión al puerto 80 del servidor apache.

| Figura 55.                                  | Acceso | web | desde | equipo | o Ubun | tu al | servic | lo | r |
|---------------------------------------------|--------|-----|-------|--------|--------|-------|--------|----|---|
| apache                                      |        |     |       |        |        |       |        |    |   |
| Onderer Donaisandel - Onacie VM VictoralDox |        |     |       |        |        |       |        |    |   |

| vities | Firefox Web Bro | wser                                                               |                                                                                                    | dic 4 13:52                                                                                                    |                                                       | es | Λ Ξ | - 40 | 1 |
|--------|-----------------|--------------------------------------------------------------------|----------------------------------------------------------------------------------------------------|----------------------------------------------------------------------------------------------------|-------------------------------------------------------|----|-----|------|---|
| •      | VPN - yeisson.g | N - yeisson.pasonuevi × ③ Problem loading page × +                 |                                                                                                    |                                                                                                    |                                                       |    |     |      |   |
| ÷      | → C             | ① 120.                                                             | .120.0.40                                                                                                    |                                                                                                    | \$                                                    |    | *   | Ó    |   |
|        |                 |                                                                    |                                                                                                    |                                                                                                    |                                                       |    |     |      |   |
|        |                 |                                                                    |                                                                                                    |                                                                                                    |                                                       |    |     |      |   |
|        |                 |                                                                    |                                                                                                    |                                                                                                    |                                                       |    |     |      |   |
|        |                 | The o                                                              | connection has time                                                                                                 | ed out                                                                                                    |                                                       |    |     |      |   |
|        |                 | The ser                                                            | wer at 120.120.0.40 is taking                                                                                       | too long to respond.                                                                                                    |                                                       |    |     |      |   |
|        |                 | <ul> <li>The</li> <li>If yo</li> <li>If yo</li> <li>the</li> </ul> | site could be temporarily unavail<br>ou are unable to load any pages, o<br>our computer or network is prote<br>web. | lable or too busy. Try again in a few mo<br>check your computer's network connect<br>cted by a firewall or proxy, make sure t | ments.<br>tion.<br>hat Firefox is permitted to access |    |     |      |   |
| )      |                 |                                                                    |                                                                                                    |                                                                                                    | Try Again                                             |    |     |      |   |
|        |                 |                                                                    |                                                                                                    |                                                                                                    |                                                       |    |     |      |   |
|        |                 |                                                                    |                                                                                                    |                                                                                                    |                                                       |    |     |      |   |
|        |                 |                                                                    |                                                                                                    |                                                                                                    |                                                       |    |     |      |   |

Fuente: Autoría Propia

Ingresamos a nuestro servidor NethServer y descargamos la configuración OpenVPN la cual implementaremos en nuestro equipo Ubuntu.

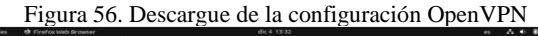

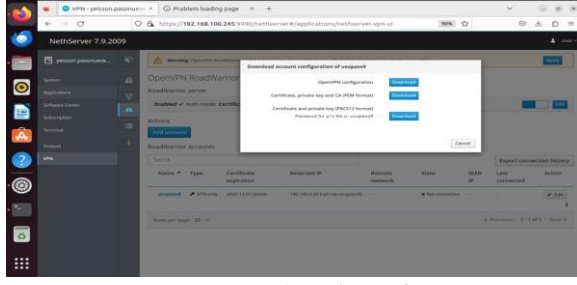

Fuente: Autoría Propia

-

Nos dirigimos a la tarjeta de red de nuestro equipo Ubuntu e importamos el archivo que descargamos en el paso anterior.

| Figura 57  | Importación | del OnenVPN    | al equino Libuntu |
|------------|-------------|----------------|-------------------|
| rigula J7. | importación | uci open vi iv | a cquipo obuntu   |

| Cancel                 | Add VPN                         |   |
|------------------------|---------------------------------|---|
| OpenVPN                |                                 |   |
| Compatible with the Op | penVPN server.                  |   |
| Point-to-Point Tunn    | eling Protocol (PPTP)           |   |
| Compatible with Micros | oft and other PPTP VPN servers. |   |
| Import from file       |                                 |   |
|                        |                                 |   |
|                        |                                 |   |
|                        |                                 |   |
|                        |                                 | _ |

Fuente: Autoría Propia

Al realizar la importación nos mostrará la configuración ya implementada desde el servidor NethServer.

Figura 58. Visualización de la configuración de la VPN en el equipo Ubuntu

|     | _ |                  | _ |                   |                    |            | ·     |  |
|-----|---|------------------|---|-------------------|--------------------|------------|-------|--|
| . 📸 | Q | Settings         |   |                   |                    | Network    |       |  |
|     | 0 |                  |   |                   |                    |            |       |  |
| ٢   | 8 | Bluetooth        |   | Cancel            | Add VPN            | Add        | +     |  |
|     | Q | Background       |   | Identity IPv4 IPv | 16                 |            |       |  |
|     | ø | Appearance       |   | Name usupaso9     |                    |            | +     |  |
| •   | 4 | Notifications    |   | General           | 192 168 100 245    |            |       |  |
|     | Q | Search           |   | Authentication    | 192.108.100.213    |            |       |  |
|     | 0 | Multitasking     |   | Туре              | Certificates (TLS) | ~          | Off O |  |
| A   |   | Applications     | > | CA certificate    | usupaso9-ca.pem    | 6          |       |  |
|     | 8 | Privacy          | > | User certificate  | usupaso9-cert.pem  | Ø          |       |  |
|     |   | Online Accounts  |   | User private key  | usupaso9-key.pem   |            |       |  |
| ۲   | < | Sharing          |   | User key password | Show passwords     | A          |       |  |
|     | л | Sound            |   |                   |                    |            |       |  |
|     | • | Power            |   |                   |                    |            |       |  |
| 0   | Ģ | Displays         |   |                   |                    | C Advanced |       |  |
|     | 0 | Mouse & Touchpad |   | _                 |                    |            |       |  |
|     |   | Keyboard         |   |                   |                    |            |       |  |

Fuente: Autoría Propia

Al finalizar nos creará una conexión VPN en estado inactivo.

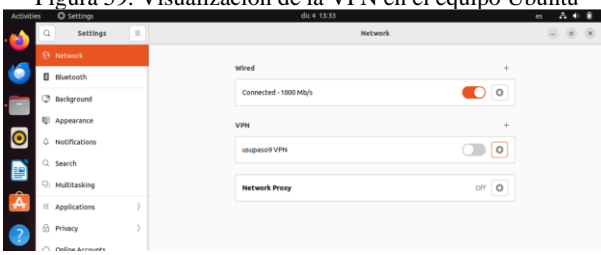

Figura 59. Visualización de la VPN en el equipo Ubuntu

Fuente: Autoría Propia

Activamos la conexión VPN usupaso9

Figura 60. Activación VPN en el equipo Ubuntu

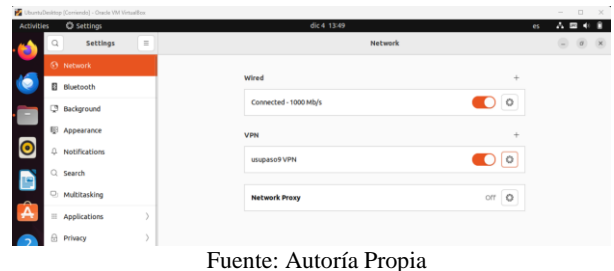

Tuente. Mutoria Propia

Validamos en el servidor NethServer y visualizamos que la conexión fue exitosa

| Figura 61. | . Verificación de la activación de la VPN | en el |
|------------|-------------------------------------------|-------|
|            | servidor NethServer                       |       |

| $\ \ \leftarrow \ \ \rightarrow \ \ \sigma$ | ○ & https://192.168.100.245            | k9090/hethserver#/app          | lications/hethserver-vpn-ui   |               | and inter                  | 74        | ☆ ≤ 2            | * 0       | 2 =           |
|---------------------------------------------|----------------------------------------|--------------------------------|-------------------------------|---------------|----------------------------|-----------|------------------|-----------|---------------|
| NethServer 7.9.200                          | 9                                      |                                |                               |               |                            |           |                  |           | ≜ root∽       |
| 🖹 yeisson,pasonueve                         | OpenVPN RoadV     Septide: ReadMarrier | /arrior                        |                               |               |                            |           |                  |           |               |
| Secona<br>Applications                      | Habilitado 🗸 Modo de                   | autenticación: Certif          | ĩado                          |               |                            |           | 1                |           | Editor        |
| Software Center                             | Acciones<br>A Adadir cuenta            |                                |                               |               |                            |           |                  |           |               |
| Terminal                                    | Cuentas RoadWarrior                    |                                |                               |               |                            |           |                  |           |               |
| Construegos<br>VPN                          | Nombre A Tipo                          | Vencimiento<br>del certificado | IP Reservada                  | Red<br>remota | Estado                     | IP WAN    | Exportar histo   | última co | nexión        |
|                                             | usupaso9 🎤 Solo VPI                    | N 2003-12-01 (V&idu)           | 140.140.0.20 (vpn-w-usupeso9) |               | ✔ Conectado (140.140.0.20) | 192,168.1 | 100.245 (enp0s3) | 04 Decemb | er 2023, 1349 |
|                                             | Filas por pagina - 25 - ~              |                                |                               |               |                            | 4         | Anterior 1-1     | de 1 Sig  | iiente 🕨      |
|                                             |                                        |                                |                               |               |                            |           |                  |           |               |

Fuente: Autoría Propia

Ya en el nuestro equipo Ubuntu validamos las IP asignadas y se visualiza que se encuentra activa una tarjeta virtual (tun0) la cual nos está asignando la IP (140.140.0.20) que en la configuración asignamos por defecto al usuario vpn, adicional realizamos ping a la IP de nuestro servidor apache y verificamos que esté comunicándose correctamente

| Figura | 62  | Verifica | ción II | en el | equino | Ubuntu  |
|--------|-----|----------|---------|-------|--------|---------|
| rigura | 02. | vennua   |         |       | equipo | Obuintu |

| Activitie | s 🖸 Terminal                                                                                                    | dic 4 15:31                                                                                                    | es | Λ = | 4 | 8 |
|-----------|----------------------------------------------------------------------------------------------------|----------------------------------------------------------------------------------------------------|----|-----|---|---|
| <b>6</b>  |                                                                                                    | root@UbuntuDesktop: /home/ytellez                                                                                                    |    |     |   |   |
|           | <pre>root@UbuntuDesktop://hu<br/>1: lo: <loopback.up.l0<br>link/loopback 05:0<br/>inet 127.0.0.1/8 :<br/>walid_lft foren<br/>lot6 :l1/128 scg<br/>valid_lft foren<br/>salid_lft foren<br/>link/ther 05:00:1<br/>link/ther 05:00:1</loopback.up.l0<br></pre> | neopistizes (p.a.<br>Ballim site Sila delic cogures state UARDONH group default glen 1860<br>Ballim Sila delic cogures (state)<br>Ballim Sila delic cogures (state)<br>Ballim Sila delic cogures (state)<br>Ballim Sila delica delica delica delica delica delica delica della della della<br>Ballima della della della della della della della della della della della<br>Ballima della della della della della della della della della della della della della della della della della<br>Ballima della della della della della della della della della della della della della della della della della della della della della della della della della della della della della della della della della della della della della della della<br>Ballima della della della della della della della della della della della della della della della della della della della della della della della della della della della della della della della della della della della della della della della della della della della<br>della della |    |     |   |   |
| 0         | inet 192.168.100.<br>valid_lft 83220<br>inet6 fe80::4c34:                                                                                                    | 17/24 brd 192.168.180.255 scope global dynamic noprefixroute enpösä<br>Sec proferred_ift 83226sec<br>1482:7382:1837/64 scope link noprefixroute                                                                                                    |    |     |   |   |
|           | Valid_itt fore<br>20: tun0: <pointopoint<br>link/none<br/>inet 140.140.8.20,<br/>valid_ift fore</pointopoint<br>                                                                                                    | er prærerae_ltt Torever.<br>INNITIONST,Made μe,Louer,Lip> ntu 1500 gdisc fq_codel state UNKNADAR group default glen 508<br>/4 bri 48.140.8.255 scoop global noprefikroute tun0                                                                                                    |    |     |   |   |
| A         | valid_lft forev<br>rootgUbuntuDesktop://hc<br>PING 120.120.0.40 (12)                                                                                                    | 021:000F10F40/06 scope tink stable-privacy<br>ere preferred_lff forever<br>me/ytellez# ping 120.120.0.40<br>1.20.0.40) Sol68) bytes of data.                                                                                                    |    |     |   |   |
| 2         | 54 bytes from 120.120<br>54 bytes from 120.120<br>54 bytes from 120.120<br>54 bytes from 120.120                                                                                                    | 0.48: Comp.seq.1 tile3 time3.93 ns<br>0.48: Comp.seq.2 tile3 time4.97 ns<br>0.48: Comp.seq.2 tile3 time4.97 ns<br>4.48: Comp.seq.2 tile3 time4.98 ns                                                                                                    |    |     |   |   |
|           | 54 bytes from 120.128<br>54 bytes from 120.128<br>56                                                                                                    | 8.48: tcnp_seq=5 ttles5 tlne=2.87 ns<br>6.48: tcnp_seq=6 ttle63 tlne=3.67 ns                                                                                                    |    |     |   |   |
| 0         | 120.120.0.40 ping<br>packets transmitted<br>rtt min/avg/max/mdev<br>rootgUbuntuDesktop:/hu                                                                                                    | statistics<br>6 received, 06 packet loss, time 5012ms<br>-2.872/3.735/4.588/0.640 ms<br>mo/ytellez#                                                                                                    |    |     |   |   |
| 0         |                                                                                                    |                                                                                                    |    |     |   |   |
|           |                                                                                                    |                                                                                                    |    |     |   |   |

Fuente: Autoría Propia

Para finalizar validamos desde el navegador de nuestro equipo Ubuntu el acceso a la IP (120.120.0.40:80) que está configurado en nuestro servidor apache.

Figura 63. Acceso al servidor apache desde el equipo Ubuntu VPN

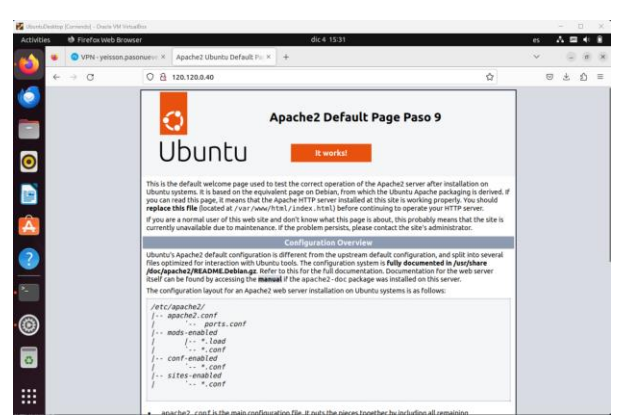

Fuente: Autoría Propia

### **11 CONCLUSIONES**

Al poder reconocer, identificar y manejar NethServer como una distribución de Linux esta nos permite crear ciertos requerimientos en cuanto al planteamiento solicitado dado que este nos permite dar soluciones de manera fácil por su interfaz, brindándonos una gestión en la infraestructura de la red y servidores mencionados a lo largo de este documento.

La implementación exitosa de un cortafuegos utilizando NethServer y Shorewall no solo demuestra la capacidad de fortalecer la seguridad de la red, sino que también resalta la importancia de establecer políticas de acceso coherentes. Al restringir el acceso a sitios web de entretenimiento y redes sociales, se promueve un entorno laboral más enfocado y se reducen los riesgos asociados a posibles amenazas cibernéticas. Este proyecto sirve como testimonio de cómo las soluciones de código abierto pueden desempeñar un papel crucial en la construcción de una infraestructura de red segura y eficiente

# **12 REFERENCIAS**

- [1] Administrator Manual NethServer 7 Final. (s. f.). https://docs.NethServer.org/en/v7/
- Manuel Cabrera Caballero. (2018, 16 octubre). NethServer tutorial Instalación, actualización y primeros pasos [Vídeo]. YouTube. https://www.youtube.com/watch?v=FNGmM-2fa\_0
- [3] Start [NethServer Wiki]. (s. f.). https://wiki.NethServer.org/doku.php
- [4] Tema 109: Fundamentos de redes. (s. f.). https://learning.lpi.org/es/learning-materials/102-500/109/